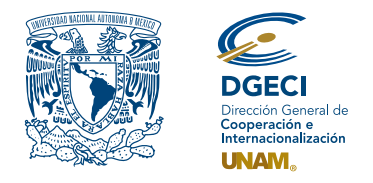

Universidad Nacional Autónoma de México Dirección General de Cooperación e Internacionalización

# ··· ○ ○ ○ ○ ○ F F F F F ···

# Movilidad Estudiantil Internacional Becas Universidad Autónoma de Madrid - Banco Santander Primavera 2024

# Aspirante:

- **1.** Revisa la convocatoria.
- 2. Si cumple con los requisitos, contacta a la persona Responsable de Movilidad Estudiantil (RME) de la Entidad Académica (EA) en la que está inscrito, para solicitar su registro.

## Responsable de movilidad estudiantil:

- **3.** Revisa y verifica que el aspirante cumpla con los requisitos establecidos en la convocatoria. Si cumple, ingresa al Sistema de Gestión de Movilidad Saliente (SGMES), en el sitio www.sgmes.unaminternacional.unam.mx, e inicia sesión con su Usuario y Contraseña; oprime el botón **Convocatorias activas** y selecciona la convocatoria correspondiente.
- 4. Inicia el registro del aspirante oprimiendo el botón Añadir solicitud e ingresa la siguiente información:
  - Número de cuenta
    - Carrera
- **5.** Oprime el botón **Buscar aspirante**. Con esta acción, el SGMES se enlaza con el Sistema Integral de Administración Escolar (SIAE) de la Dirección General de Administración Escolar (DGAE) y despliega información del aspirante.
- 6. Registra:
  - Semestre que cursa el aspirante durante el periodo 2024-1
  - Correo electrónico principal (verificar que se registra la información correcta)
- 7. Oprime el botón **Generar solicitud**. Posteriormente, el sistema envía al aspirante una notificación a la dirección de correo electrónico registrada, con el enlace para continuar con el proceso.
- 8. En caso de que el aspirante notifique que no recibió el enlace para continuar, ingresa a la solicitud, oprime el botón Consultar y en la sección "Notificaciones" activa la opción Actualizar correo electrónico del alumno y registra el nuevo correo.

## Aspirante:

- **9.** Recibe la notificación e ingresa al enlace para continuar con el proceso de registro de la solicitud de movilidad estudiantil. Es recomendable revisar las carpetas de *correo no deseado y/o spam*.
  - En caso de no recibir la notificación, contacta a su RME para verificar la dirección de correo electrónico registrada.
- **10.** Ingresa a la solicitud oprimiendo el botón correspondiente o el enlace.
- 11. Lee y en su caso, acepta el Aviso de privacidad oprimiendo el botón Acepto.
- 12. Activa su solicitud, oprimiendo el botón Generar NIP de activación.
- 13. Registra su número de cuenta, contraseña y confirmación de contraseña. Posteriormente, el sistema enviará de forma automática, al correo electrónico registrado del aspirante, el código de activación correspondiente.
- 14. Ingresa el código de activación que recibió.
- 15. Ingresa su número de cuenta UNAM y su contraseña, oprime el botón Enviar.
- **16.** Revisa los datos de la Solicitud de Movilidad.
- 17. Ingresa a la sección "1 Datos personales" y registra la información solicitada:
  - Datos de identidad
  - Datos de contacto del aspirante
  - Datos de contacto para casos de emergencia
  - Datos de beneficiario designado. El beneficiario no puede ser el propio aspirante, la persona a quien éste designe debe ser mayor de edad.

- 18. Oprime Guardar.
- **19.** Oprime **Siguiente** para continuar.
- 20. Ingresa a la sección "2 Registro de idiomas" y selecciona la opción Sin idioma adicional al español
- 21. Oprime Guardar.
- **22.** Oprime **Siguiente** para continuar.
- 23. Ingresa a la sección "3 Selección de Institución de Educación Superior".
- 24. Selecciona el país en el que se encuentra las IES.
- 25. Selecciona la IES.
- Adjunta el Programa académico a cursar debidamente llenado y firmado, conforme al formato disponible <u>aquí</u>.
- 27. Oprime Guardar.
- **28.** Oprime **Siguiente** para continuar.
- 29. Ingresa a la sección "4 Documentos requeridos", selecciona y adjunta en formato PDF:
  - Copia del **pasaporte** vigente
  - Carta compromiso debidamente llenada y firmada, conforme al formato disponible aquí.
  - **Contrato de estudios** debidamente completado y firmado, conforme al formato disponible <u>aquí</u> Para completar este formato, consultar la guía disponible <u>aquí</u>
- 30. Oprime el ícono Guardar.
- **31.** Al terminar de registrar la información en todas las secciones, oprime **Finalizar**.
- 32. Lee los Términos de participación y en su caso, acepta oprimiendo el botón Acepto.

El sistema mostrará una leyenda que indica que la solicitud se ha guardado satisfactoriamente, el estatus de la solicitud cambiará a **"POR VALIDAR"** y se enviará al RME para su revisión. Si se detectan errores u omisiones en la información, recibirá un correo de Notificación de corrección y deberá ingresar al enlace para realizar las correcciones indicadas.

33. Revisa el estatus de la solicitud a través del sistema

#### Responsable de movilidad estudiantil:

34. Ingresa al SGMES, oprime el botón Convocatorias activas y selecciona la convocatoria correspondiente.

- **35.** Identifica las solicitudes en estatus **"POR VALIDAR"**, da clic en **Consultar** para ver el detalle de la solicitud.
- 36. Ingresa a cada una de las secciones para revisar la información y los documentos. Es necesario abrir todos los archivos que el aspirante cargó.
  - Si la información está correcta, completa y es consistente, carga el Oficio de postulación correspondiente, conforme al formato disponible <u>aquí</u> y oprime el botón Validar solicitud.
  - Si detecta errores u omisiones en la información, entra al módulo de Notificaciones e identifica las secciones que requieren corrección por parte del aspirante, señalando en el recuadro la información correspondiente y oprime **Enviar notificación**, el sistema envía al aspirante un correo electrónico con la notificación y el estatus de la solicitud cambia a "EN CORRECCIÓN". Regresa al paso 9.